#### ×

### Manter Consumo Anormalidade e Ação

Esta funcionalidade, que pertence ao Módulo Micromedição, tem como objetivo atualizar ou excluir o consumo anormalidade e ação. Ela pode ser acessada via Menu de sistema, no caminho: GSAN > Micromedição > Consumo Anormalidade e Ação > Manter Consumo Anormalidade e Ação.

Feito isso, o sistema visualiza a tela de filtro a seguir:

### Observação

Informamos que os dados exibidos nas telas a seguir são fictícios e não retratam informações de clientes.

| update:    | aiudamicromedicao manter consumo anormalidade e acao https://www.osan.com.br/doku.nbn?id=aiudamicromedicao manter consumo anormalidade e acao&rev=1516889270 |
|------------|----------------------------------------------------------------------------------------------------|
| 25/01/2018 |                                                                                                    |
| 14:07      |                                                                                                    |

| @ Gsan -> Micromedicao -> Consumo Anormalidade e Acao -> Mar                | nter Consumo Anormalidade e Aca |
|-----------------------------------------------------------------------------|---------------------------------|
| Filtrar Consumo Anormalidade e Ação                                         |                                 |
| Para filtrar um Canauma Anarmalidada a Aaña, infarma ao dadas abaixo:       |                                 |
| Consumo Anormalidado:                                                       | Atualizar                       |
| Categoria:                                                                  | •                               |
| Parfil do Imóvel:                                                           | •                               |
| Consumo a Cobrar para o 1º Mes:                                             |                                 |
| Consumo a Cobrar para o 2º Mês:                                             |                                 |
| Consumo a Cobrar para o 3º Mês:                                             | <b>T</b>                        |
| Fator de Consumo para cálculo do 1º Mês:                                    |                                 |
| Fator de Consumo para cálculo do 2º Mês:                                    |                                 |
| Fator de Consumo para cálculo do 3º Mês:                                    |                                 |
| Indicador de Geração de Orar Carta Orar Carta Orar Carta                    |                                 |
| Indicador de Geração de<br>Carta do 2º Mês:                                 |                                 |
| Indicador de Geração de<br>Carta do 3º Mês: O Gerar Carta O Não Gerar Carta |                                 |
| Tipo de Serviço para o 1º<br>Mês:                                           | Ø                               |
| Tipo de Serviço para o 2°<br>Mês:                                           | Ø                               |
| Tipo de Serviço para o 3°<br>Mês:                                           | Ø                               |
| Motivo de Revisão do 1º<br>Mês:                                             | T                               |
| Motivo de Revisão do 2º<br>Mês:                                             | •                               |
| Motivo de Revisão do 3º<br>Mês:                                             | •                               |
| Tipo de Solicitação para o<br>1º Mês:                                       | Ŧ                               |
| Tipo de Solicitação para o<br>2º Mês:                                       | Ŧ                               |
| Tipo de Solicitação para o<br>3º Mês:                                       | <b>v</b>                        |
| Tipo de Especificação para o 1º Mês:                                        | Ŧ                               |
| Tipo de Especificação para<br>o 2º Mês:                                     | T                               |
| Tipo de Especificação para<br>o 3º Mês:                                     | T                               |
| Mensagem da Conta no 1º Mês:                                                |                                 |
| Mensagem da Conta no 2º Mês:                                                |                                 |
| Mensagem da Conta no 3º Mês:                                                |                                 |
| Cobrar consumo normal após or sim O Não Sim O Não                           |                                 |
| Indicador de Uso: O Ativo Inativo                                           |                                 |
| Limpar                                                                      | Filtrar                         |
| Versão: 3.17.7.0 (Onli                                                      | ne) 23/01/2018 - 18:02:07       |

Tela 1.

A funcionalidade permite o tratamento diferenciado para as anormalidades, adotando até o terceiro mês consecutivo de ocorrência da anormalidade de consumo. Essas anormalidades podem variar de um **estouro de consumo** até uma **anormalidade de leitura**, sendo selecionadas no campo **Consumo Anormalidade**.

O usuário poderá informar os procedimentos específicos por categoria e perfil do imóvel para cada uma das anormalidades de consumo descrita na norma técnica.

As funcionalidades de cálculo de consumo no sistema WEB e no dispositivo móvel serão adequadas para os procedimentos especiais descritos na norma técnica de faturamento, até quantos meses, e ainda de acordo com a parametrização definida na ação da anormalidade de consumo.

O usuário deve, obrigatoriamente, informar o tratamento diferenciado a ser dado para cada quantidade de ocorrências consecutivas da anormalidade ( $01 = 1^{\circ}$  Mês da Anormalidade no Imóvel,  $02 = 2^{\circ}$  Mês Consecutivo da Anormalidade no Imóvel e assim por diante). Para cada um dos meses informados, o usuário poderá especificar uma ou mais categorias de imóvel (na ausência, a regra vale para todos), e um ou mais perfis de imóvel (na ausência, a regra vale para todos).

Para que o cálculo do consumo seja parametrizado de acordo com a norma, será disponibilizado o tipo de consumo a ser considerado, o fator a ser aplicado ao tipo de consumo, o indicador para informar se deve ser gerada carta para o usuário do imóvel, a geração de Ordem de Serviço e/ou Registro de Atendimento (com a respectiva especificação), de acordo com o tipo de serviço e, ainda, uma possível mensagem a ser impressa na conta em cada um dos meses que o imóvel apresente a anormalidade de consumo.

O arquivo texto para o faturamento do dispositivo móvel foi modificado, de modo a indicar a quantidade de ocorrências consecutivas da anormalidade e os parâmetros definidos.

Inicialmente, o sistema disponibiliza a tela de filtro visualizada na figura da **Tela 1**. Informe os campos que julgar necessários e clique no botão **Filtrar**.

Em seguida, o sistema exibe a tela **Manter Consumo Anormalidade e Ação**, contendo os registros cadastrados:

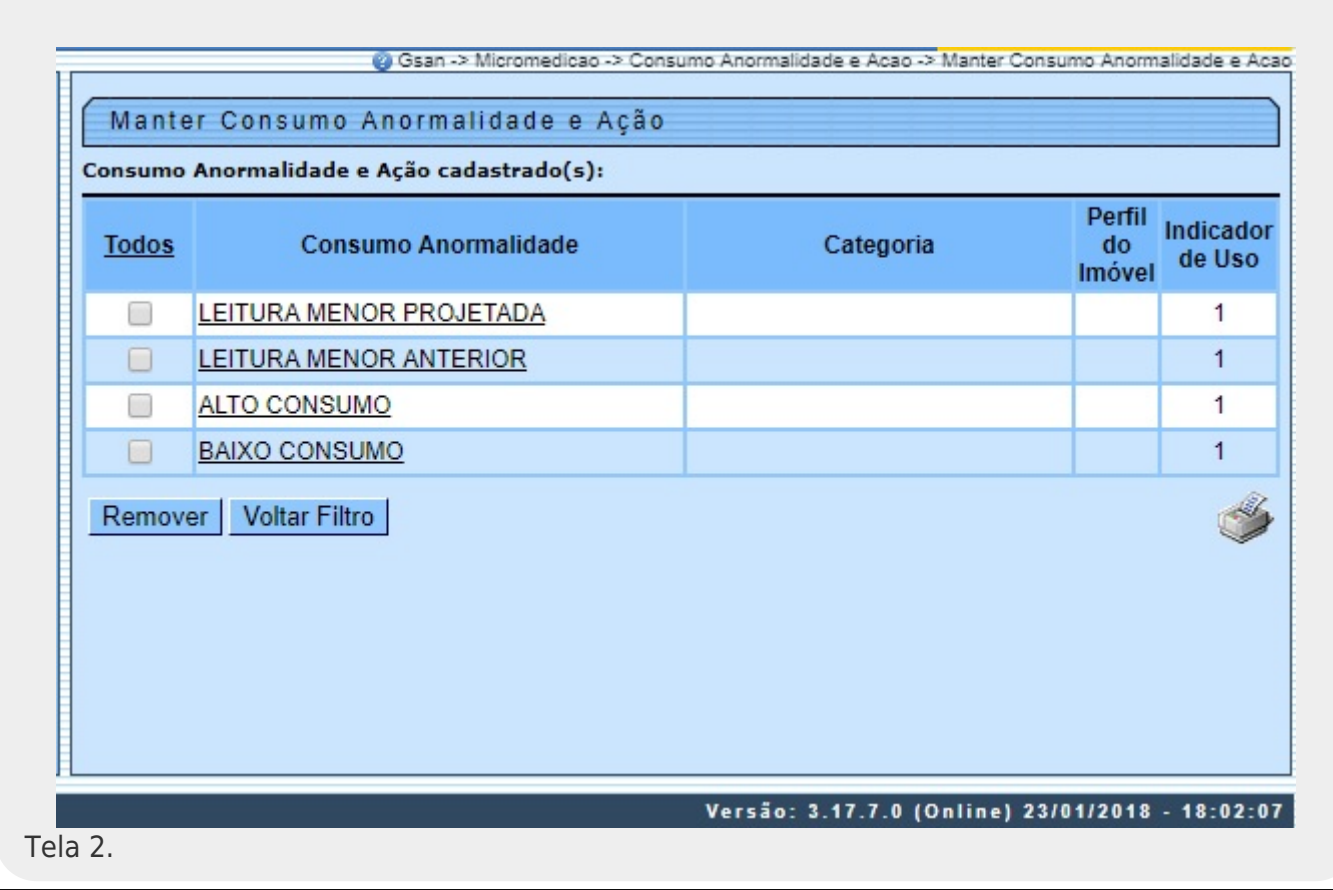

Base de Conhecimento de Gestão Comercial de Saneamento - https://www.gsan.com.br/

- 1. Para imprimir um **relatório** com o conteúdo desta tela, clique no ícone 🔍
- 2. Para remover um item, clique no checkbox e em seguida no botão Remover
- 3. Para ter acesso à tela de **Atualizar Consumo Anormalidade e Ação**, clique no *link* da coluna **Consumo Anormalidade** correspondente ao item desejado:

| Atualizar Consumo Anormalidade e Ação                              |                           |
|--------------------------------------------------------------------|---------------------------|
| Para Atualizar um Consumo Anormalidade e Ação, inform              | ie os dados abaixo:       |
| Consumo Anormalidade:*                                             | LEITURA MENOR PROJETADA V |
| Categoria:                                                         | T                         |
| Perfil do Imóvel:                                                  | <b>T</b>                  |
| Consumo a Cobrar para o 1º Mes:*                                   | MINIMO                    |
| Consumo a Cobrar para o 2º Mês:*                                   | MINIMO                    |
| Consumo a Cobrar para o 3º Mês:*                                   | MINIMO                    |
| Fator de Consumo para cálculo do 1º Mês:*                          | 1,00                      |
| Fator de Consumo para cálculo do 2º Mês:*                          | 1,00                      |
| Fator de Consumo para cálculo do 3º Mês:*                          | 1,00                      |
| Indicador de Geração de<br>Carta do 1º Mês:* O Gerar Carta 💿 Não G | erar Carta                |
| Indicador de Geração de<br>Carta do 2º Mês:* O Gerar Carta 💿 Não G | erar Carta                |
| Indicador de Geração de<br>Carta do 3º Mês:* O Gerar Carta   Não G | erar Carta                |
| Tipo de Serviço para o 1º<br>Mês:                                  | Ø                         |
| Tipo de Serviço para o 2°<br>Mês:                                  | Ø                         |
| Tipo de Serviço para o 3°<br>Mês:                                  | Ø                         |
| Motivo de Revisão do 1º<br>Mês:                                    | Ŧ                         |
| Motivo de Revisão do 2º<br>Mês:                                    | Ŧ                         |
| Motivo de Revisão do 3º<br>Mês:                                    | ¥                         |
| Tipo de Solicitação para o<br>1º Mês:                              | •                         |
| Tipo de Solicitação para o 2º Mês:                                 | τ                         |
| Tipo de Solicitação para o<br>3º Mês:                              | •                         |
| Tipo de Especificação<br>para o 1º Mês:                            | v                         |
| Tipo de Especificação<br>para o 2º Mês:                            | •                         |
| Tipo de Especificação<br>para o 3º Mês:                            | v                         |
| Mensagem da Conta no 1º Mês:                                       |                           |
| Mensagem da Conta no 2º Mês:                                       |                           |
| Mensagem da Conta no 3º Mês:                                       |                           |
| Cobrar consumo normal após 💿 Sim 🔍 Não                             |                           |
| Indicador de Uso:* <ul> <li>Ativo</li> <li>Inativo</li> </ul>      |                           |
| * Campos obrigatórios                                              |                           |
| Voltar Desfazer Cancelar                                           | Atualizar                 |
|                                                                    | N                         |

🦁 Gsan -> Micromedicao -> Consumo Anormalidade e Acao -> Atualizar Consumo Anormalidade e Acao

#### Tela 3.

Na tela 3 é possível realizar as modificações nos campos cadastrados. Faça as modificações e clique no botão <u>Atualizar</u>. Para detalhes sobre o preenchimento dos campos, clique **AQUI**. Uma vez realizadas as atualizações na base de dados, o sistema exibe a tela de sucesso:

## Tela de Sucesso

| Gsan -> Micromedic                                              | ao -> Consumo Anormalidade e Acao -> Atualizar Consumo Anormalidade e Acao |
|-----------------------------------------------------------------|----------------------------------------------------------------------------|
| Consumo Anormalidade e Ação de código 2 atualizada com sucesso. |                                                                            |
| Menu Principal                                                  | Realizar outra Manutenção de Consumo Anormalidade e Ação                   |
| Banco: 02/09/2015                                               | Versão: 10.2.10.3p (Batch) 11/11/2015 - 9:24:14                            |
| Tela 4.                                                         |                                                                            |

# Modelo do Relatório Extraído da Tela 2 -Consumo Anormalidade e Ação Cadastrados

| Con                                                                                                    | sumo Anormalidade                                                                                                    | e Ação Cada                                | strados                                                                           | PAG 1/1<br>25/01/2018<br>10:40:50<br>R1058                                          |
|----------------------------------------------------------------------------------------------------|----------------------------------------------------------------------------------------------------|--------------------------------------------|-----------------------------------------------------------------------------------|-------------------------------------------------------------------------------------|
| Cons. Anormalidade:<br>Cons. Cobrar 1° Mês:<br>Fator Cons. Calc. 1° Mês:<br>Indica. Geração Carta 1° Mês: 2<br>Tipo Serviço 1°<br>Tipo Especif. 1° Mês: | Categoria:<br>Cons. Cobrar 2° Mês<br>Fator Cons. Calc. 2<br>Indica. Geração Car<br>Tipo Serviço 2°<br>Tipo Especif. 2° Mê | Perfil Imóve<br>:<br>°<br>ta 2° Mês:<br>s: | l:<br>Cons. Cobran<br>Fator Cons.<br>Indica. Gera<br>Tipo Serviça<br>Tipo Especi: | Indicador Uso:<br>: 3° Mês:<br>Calc. 3°<br>ação Carta 2° Mês:<br>o 3°<br>E. 3° Mês: |
| Consumo Anormalidade                                                                                                    | Categoria                                                                                                    | Perfil do 1                                | Imóvel                                                                            | Indicador de Uso                                                                    |
| LEITURA MENOR PROJETADA                                                                                                    |                                                                                                    |                                            |                                                                                   | 1                                                                                   |
| LEITURA MENOR ANTERIOR                                                                                                    |                                                                                                    |                                            |                                                                                   | 1                                                                                   |
|                                                                                                    |                                                                                                    |                                            |                                                                                   | 1                                                                                   |
| ALTO CONSUMO                                                                                                    |                                                                                                    |                                            |                                                                                   | 1                                                                                   |

# **Preenchimento dos Campos**

| Campo                                      | Preenchimento dos Campos                                                                                                    |
|--------------------------------------------|----------------------------------------------------------------------------------------------------|
| Consumo Anormalidade                       | Campo obrigatório - Selecione uma das opções disponibilizadas pelo sistema.                                                                                                    |
| Categoria                                  | Selecione uma das opções disponibilizadas pelo sistema.                                                                                                    |
| Perfil do Imóvel                           | Selecione uma das opções disponibilizadas pelo sistema.                                                                                                    |
| Consumo a Cobrar para o<br>1º Mês          | Campo obrigatório - Selecione uma das opções disponibilizadas pelo sistema.                                                                                                    |
| Consumo a Cobrar para o<br>2º Mês          | Campo obrigatório - Selecione uma das opções disponibilizadas pelo sistema.                                                                                                    |
| Consumo a Cobrar para o<br>3º Mês          | Campo obrigatório - Selecione uma das opções disponibilizadas pelo<br>sistema.                                                                                                    |
| Fator de Consumo para<br>cálculo do 1º Mês | Campo obrigatório - Informe com, no máximo, 4 números, devendo ser maior ou igual a 1.                                                                                                    |
| Fator de Consumo para<br>cálculo do 2º Mês | Campo obrigatório - Informe com, no máximo, 4 números, devendo ser maior ou igual a 1.                                                                                                    |
| Fator de Consumo para<br>cálculo do 3º Mês | Campo obrigatório - Informe com, no máximo, 4 números, devendo ser maior ou igual a 1.                                                                                                    |
| Indicador de Geração de<br>Carta do 1º Mês | Campo obrigatório - Selecione entre <b>Gerar Carta</b> e <b>Não Gerar</b><br><b>Carta</b> . Caso seja selecionada a primeira opção, os campos <b>Motivo</b><br><b>de Revisão</b> são habilitados.                                                       |
| Indicador de Geração de<br>Carta do 2º Mês | Campo obrigatório - Selecione entre <b>Gerar Carta</b> e <b>Não Gerar</b><br><b>Carta</b> . Caso seja selecionada a primeira opção, os campos <b>Motivo</b><br><b>de Revisão</b> são habilitados.                                                       |
| Indicador de Geração de<br>Carta do 3º Mês | Campo obrigatório - Selecione entre <b>Gerar Carta</b> e <b>Não Gerar</b><br><b>Carta</b> . Caso seja selecionada a primeira opção, os campos <b>Motivo</b><br><b>de Revisão</b> são habilitados.                                                       |
| Tipo de Serviço para o 1º<br>Mês           | Informe o tipo de serviço com até 4 dígitos ou clique no botão<br>para selecionar o tipo desejado. A descrição do tipo de serviço será<br>exibida ao lado do campo. Para apagar o conteúdo do campo, clique<br>no botão 🕙 ao lado do campo em exibição. |
| Tipo de Serviço para o 2º<br>Mês           | Informe o tipo de serviço com até 4 dígitos ou clique no botão<br>para selecionar o tipo desejado. A descrição do tipo de serviço será<br>exibida ao lado do campo. Para apagar o conteúdo do campo, clique<br>no botão 餐 ao lado do campo em exibição. |
| Tipo de Serviço para o 3º<br>Mês           | Informe o tipo de serviço com até 4 dígitos ou clique no botão<br>para selecionar o tipo desejado. A descrição do tipo de serviço será<br>exibida ao lado do campo. Para apagar o conteúdo do campo, clique<br>no botão 餐 ao lado do campo em exibição. |
| Motivo de Revisão do 1º<br>Mês             | Selecione uma das opções disponibilizadas pelo sistema para a revisão do consumo.                                                                                                    |
| Motivo de Revisão do 2º<br>Mês             | Selecione uma das opções disponibilizadas pelo sistema para a revisão do consumo.                                                                                                    |
| Motivo de Revisão do 3º<br>Mês             | Selecione uma das opções disponibilizadas pelo sistema para a revisão do consumo.                                                                                                    |
| Tipo de Solicitação para o<br>1º Mês       | Este campo só será habilitado se o <b>Tipo de Serviço</b> for informado.<br>Selecione uma das opções disponibilizadas pelo sistema.                                                                                                    |

| update: ajuda-micromedicao-manter consumo anormalidade e acao https://www.gcan.com.br/doku.php?id=ajuda-micromedicao-manter consumo anormalidade e acao.frav=1516880270                                                                                                    |
|----------------------------------------------------------------------------------------------------|
| 25/01/2018 additioned and and and a strain and a strain a |
| 14:07                                                                                                    |

| Campo                                             | Preenchimento dos Campos                                                                                                    |
|---------------------------------------------------|----------------------------------------------------------------------------------------------------|
| Tipo de Solicitação para o<br>2º Mês              | Este campo só será habilitado se o <b>Tipo de Serviço</b> for informado.<br>Selecione uma das opções disponibilizadas pelo sistema.                                                            |
| Tipo de Solicitação para o<br>3º Mês              | Este campo só será habilitado se o <b>Tipo de Serviço</b> for informado.<br>Selecione uma das opções disponibilizadas pelo sistema.                                                            |
| Tipo de Especificação para<br>o 1º Mês            | Tipo de Especificação. Este campo só será habilitado se o <b>Tipo de</b><br><b>Serviço</b> for informado. Selecione uma das opções disponibilizadas<br>pelo sistema.                           |
| Tipo de Especificação para<br>o 2º Mês            | Este campo só será habilitado se o <b>Tipo de Serviço</b> for informado.<br>Selecione uma das opções disponibilizadas pelo sistema.                                                            |
| Tipo de Especificação para<br>o 3º Mês            | Este campo só será habilitado se o <b>Tipo de Serviço</b> for informado.<br>Selecione uma das opções disponibilizadas pelo sistema.                                                            |
| Mensagem da Conta no 1º<br>Mês                    | Campo alfanumérico, com no máximo 120 (cento e vinte) caracteres.<br>A mensagem será impressa no final da fatura, informando ao cliente<br>a configuração da anormalidade conforme ocorrência. |
| Mensagem da Conta no 2º<br>Mês                    | Campo alfanumérico, com no máximo 120 (cento e vinte) caracteres.<br>A mensagem será impressa no final da fatura, informando ao cliente<br>a configuração da anormalidade conforme ocorrência. |
| Mensagem da Conta no 3º<br>Mês                    | Campo alfanumérico, com no máximo 120 (cento e vinte) caracteres.<br>A mensagem será impressa no final da fatura, informando ao cliente<br>a configuração da anormalidade conforme ocorrência. |
| Cobrar consumo normal<br>após terceira ocorrência | Selecione uma das opções disponibilizadas pelo sistema, entre <b>Sim</b> e<br><b>Não</b> .                                                                                                    |
| Indicador de Uso                                  | Selecione uma das opções disponibilizadas pelo sistema, entre <b>Ativo</b><br>e <b>Inativo</b> .                                                                                               |

# Funcionalidade dos Botões

| Botão         | Descrição da Funcionalidade                                                                                               |
|---------------|----------------------------------------------------------------------------------------------------|
| $\mathbf{R}$  | Ao clicar neste botão, o sistema permite consultar um dado na base de dados.                                              |
| 8             | Ao clicar neste botão, o sistema apaga o conteúdo do campo em exibição.                                                   |
| <b>I</b>      | Ao clicar neste botão, o sistema imprime a relação do(s) consumo(s) de anormalidade<br>e ação cadastrado(s).              |
| Remover       | Ao clicar neste botão, o sistema remove o(s) consumo(s) de anormalidade e ação<br>cadastrado(s), selecionado no checkbox. |
| Desfazer      | Ao clicar neste botão, o sistema desfaz o último procedimento realizado.                                                  |
| Cancelar      | Ao clicar neste botão, o sistema cancela a operação e retorna à tela principal.                                           |
| Inserir       | Ao clicar neste botão, o sistema comanda a inserção do consumo anormalidade ação<br>na base de dados.                     |
| Filtrar       | Ao clicar neste botão, o sistema filtra os registros cadastrados, conforme os<br>parâmetros de pesquisa.                  |
| Atualizar     | Ao clicar neste botão, o sistema efetua as atualizações na base de dados, conforme os parâmetros informados.              |
| Limpar        | Ao clicar neste botão, o sistema limpa todos os campos preenchidos da tela.                                               |
| Voltar Filtro | Ao clicar neste botão, o sistema retorna para a tela de filtro.                                                           |

#### Referências

Manter Consumo Anormalidade e Ação

**Termos Principais** 

Micromedição

Clique aqui para retornar ao Menu Principal do GSAN

From: https://www.gsan.com.br/ - Base de Conhecimento de Gestão Comercial de Saneamento

Permanent link: https://www.gsan.com.br/doku.php?id=ajuda:micromedicao:manter\_consumo\_anormalidade\_e\_acao&rev=151688927

Last update: 25/01/2018 14:07

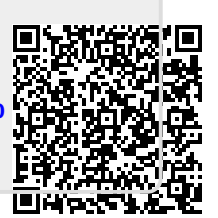